A dialog box requesting your CougarNet password might appear for several reasons:

- Your O365 exchange mailbox needs credentials to allow Skype for Business to sync conversation history and voicemail.
- You changed your CougarNet password on one device; your other devices require the new Password, so change the immediately.
- You are using Skype for Business or Outlook on an off-campus network.
- Skype for Business or Outlook was open overnight during maintenance to the Skype for Business/Exchange servers.
- Your CX600 displays a yellow triangle, which means no Exchange integration.
- It is your first-time signing-in to Skype for Business.

If one of the above situations proves true, a Skype for Business or Windows Security dialog box similar to the one below might repeatedly appear requesting your CougarNet password.

| Slavas for Du                      | vinces needs your user name and narry and |
|------------------------------------|-------------------------------------------|
| to connect f                       | for retrieving calendar data from Outlook |
|                                    |                                           |
| User paper                         | courarnetID@courarnet.ub.edu              |
| user name:                         |                                           |
| 11 C C P IS T ISS C [7]            | wdomain.com or domain(username)           |
| (username@                         |                                           |
| (username@<br>Password:            |                                           |
| (username@<br>Password:<br>Save mv | password                                  |

Here are some tips to prevent the dialog box from repeatedly appearing:

- In the username field, type your **CougarNetID@cougarnet.uh.edu**.
- If you have ever selected Remember my credentials and you use Windows 7, 8, or 10, perform the following: open Control Panel -> User Accounts -> Credential Manager and delete the entry for Outlook by clicking Remove.

| MicrosoftOffice16_Data:orgid:jcougar@cougarnet.uh.e                                   | Modified: 10/22/2018 🔿 |
|---------------------------------------------------------------------------------------|------------------------|
| Internet or network address:<br>MicrosoftOffice16_Data:orgid:jcougar@cougarnet.uh.edu |                        |
| User name:                                                                            |                        |
| Password: ••••••                                                                      |                        |
| Persistence: Local computer                                                           |                        |
| Edit Remove                                                                           |                        |

**Note:** Depending on your version of Office, you may just need to click Remove from Vault or Delete.

If the yellow yield sign still appears or if your phone displays Exchange Integration Not Available, sign-out of your phone and allow your computer to sign-inn to the phone. To sign-out of the phone:

- Press the **Menu** button.
- Select Switch User.
- Select Yes.
- Enter your **CougarNet password** in the dialog box on your computer.

If your CX600 phone is not tethered to a computer via USB (this is the case with all Mac users) or if the phone is not attached to a computer, you will always see a yellow yield sign on your phone.

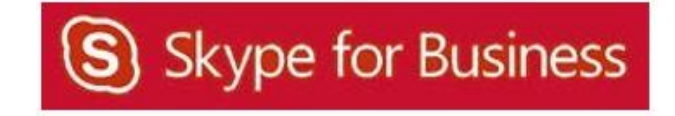